microSD メモリーカードからの

システムソフトウェアアップデート手順書

(ビルド番号V1.02用)

FZ-A1シリーズ

パナソニック(株) ITプロダクツ事業部

公開:2012年11月12日 改訂:2016年 2月 8日

1/6

## microSDメモリーカードからのシステムソフトウェアアップデートについて

本アップデートは、ワイヤレスでのインターネット接続ができない場合にシステムソフトウェアのアップデート を行う方法を記載します。

また、お客様のご都合で、一度アップデートしたファームウェアから元のファームウェアに戻す場合にもご使用できます。

以前のバージョンのシステムソフトウェアに戻すには

ZIPファイルと手順を以下のURLから前のシステムソフトウェアのバージョンまで戻るのに選んでください。そして、それをダウンロードしてください。

※制限のため、L36システムソフトウェアのバージョンに戻ることはできません。

<u>公開バージョンの詳細は -> こちら</u>

| ここからシステムソフト<br>ウェアをダウンロード<br>してください。 | 最新 - <u>V1.02L65 (2016/2/8 リリース)</u><br>- <u>すべての V1.02 バージョン</u> |
|--------------------------------------|-------------------------------------------------------------------|
|                                      |                                                                   |

## [制限事項]

下記のビルド番号(版数)からのアップデートができません。ご注意ください。

| V1.01L36M0000 | V1.02L36M0000 | V1.02L36M0002 |  |
|---------------|---------------|---------------|--|
|---------------|---------------|---------------|--|

お使いのコンピューターのビルド番号(版数)を確認ください。 [設定] - [タブレット情報] - [ビルド番号]

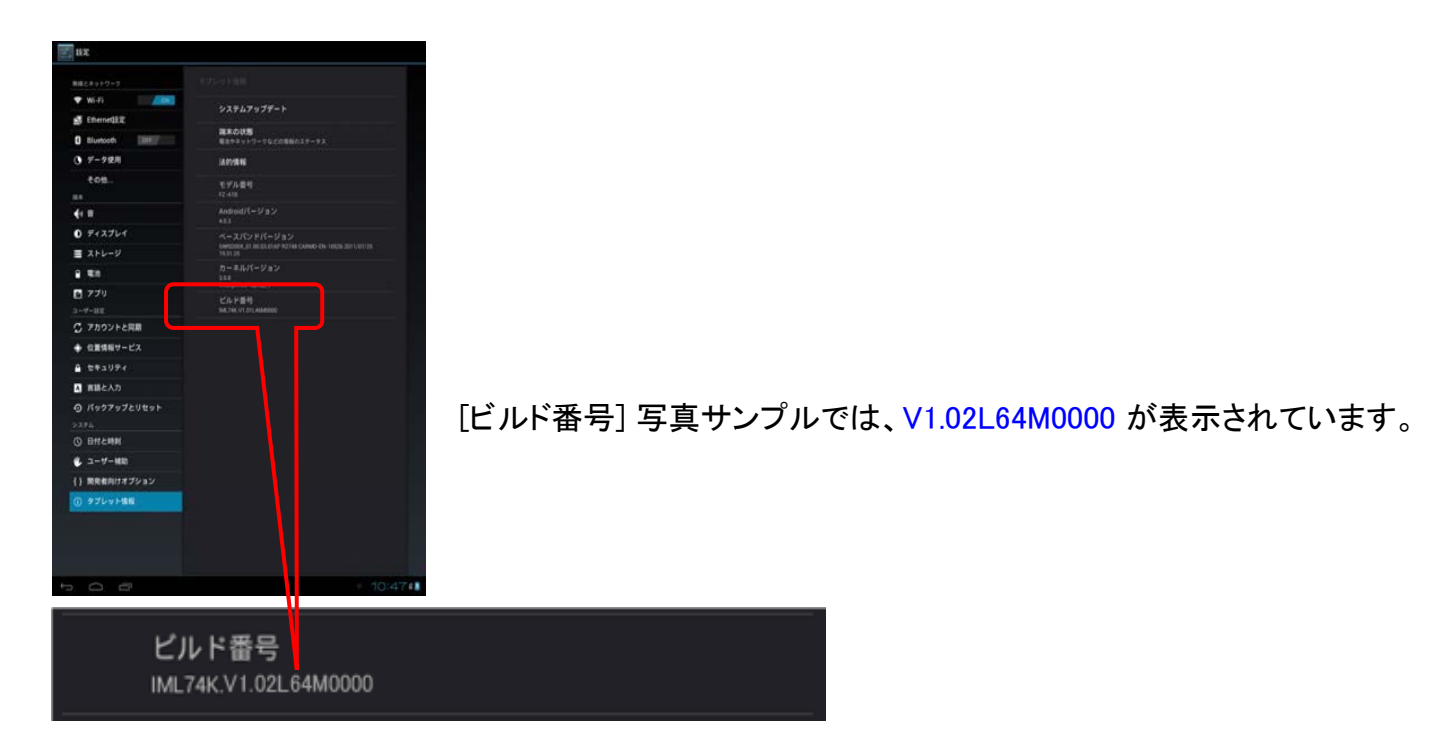

#### [準備]

- 市販のmicroSDメモリーカードをご準備ください。(1GB以上)
- 必要に応じてmicroSD-SDアダプターをご準備ください。
- コンピューターのバッテリーを十分に充電してください。あるいは、バッテリー充電20%を上回るためにACアダプターをつないでください。

#### [注意事項]

- 本手順書の記載事項を守らずにアップデートされた場合、正常に動作しなくなる場合があります。
- 本手順書はあらかじめプリントアウトしてから作業にかかられることをお勧め致します。
- microSDメモリーカードからの読み込み中や書き換え中に電源ボタンやリセットボタンを押さないで ください。
- アップデートには10分~15分程度かかります。
- 途中で操作を誤った場合には、最初からやり直してください。

#### [お願い (重要)]

 必ず最初に、お客様のデータをバックアップしてください。microSDメモリーカードからのシステム ソフトウェアのアップデートに失敗すると、お客様の保存されていたデータがすべて消去される恐 れがあります。ご注意ください。

## [アップデート方法]

- お使いのコンピューターのビルド番号(版数)を確認ください。
   [設定] [タブレット情報] [ビルド番号]
- 2. お客様のパソコンなどの端末から、お使いのコンピューターに対応するシステムソフトウェアを、下 記ダウンロードページよりダウンロードし、お持ちのmicroSDメモリーカードに保存してください。(ダ ウンロードしたZIP形式ファイルは、展開せずそのまま使用します。)

ダウンロードページ V1.02L65 (2016/2/8 リリース): <u>http://faq.askpc.panasonic.co.jp/faq/docs/004091</u>

- 3. コンピューターの電源をオフしてください。
- 4. microSDメモリーカードをコンピューターに挿入してください。
- 5. (1) [HOME]ボタンを押しながら(1) [POWER]ボタンを押し、コンピューターの電源を入れてください。

--ジがまテキャキオ 下記シック 6.

| 0. | 下記メッセーンが表示されます。                                                |
|----|----------------------------------------------------------------|
|    | Android system recovery <3e>                                   |
|    | Menu/Back button to move highlight:<br>HOME button to select.  |
|    | <menu></menu>                                                  |
|    | reboot system now                                              |
|    | wipe data/factory reset                                        |
|    | wipe cache partition<br>diagnostics                            |
|    |                                                                |
| 7. | [BACK]ボタンを2回押し、"apply update from /sdcard"を選択し、() [HOME]ボタンを押し |
|    | てください。                                                         |
|    | Android system recovery <3e>                                   |
|    | Menu/Back button to move highlight:                            |
|    | HOME button to select.                                         |
|    | <menu></menu>                                                  |
|    | reboot system now                                              |
|    | apply update from /sdcard                                      |
|    | wipe data/factory reset                                        |
|    | diagnostics                                                    |
|    |                                                                |
| 8. | [Back]ボタンでダウンロードしたUpdate.zip(実際はビルド番号に対応したファイル名が表示)            |
|    | されます)を選択し                                                      |
|    | Android system recovery <3e>                                   |
|    | Choose a package to install:                                   |
|    | /sdcard                                                        |
|    | /                                                              |

Update.zip

9. "Finding update package…", 下記確認画面が表示されますので、

(☷) [MENU]ボタンを押して"Yes"を選択し、(岔) [HOME]ボタンを押してください。

Android system recovery <3e>
-- Install /sdcard ...
Ready to update your device. Continue?
Yes

No

10. アップデートが開始されます。アップデートには10分~15分要します。アップデート後は自動的に 再起動がかかりますので、アップデート中は一切のコンピューターの操作を行わないでください。

-- Install /sdcard ... Finding update package... Opening update package... Installing update... Remove /system files and dirs... Removing /system files... Removing /system dirs... Clean /system complete

Install from sdcard complete. Auto reboot now.

11. お使いのコンピューターのビルド番号(版数)を確認ください。
 [設定] - [タブレット情報] - [ビルド番号]

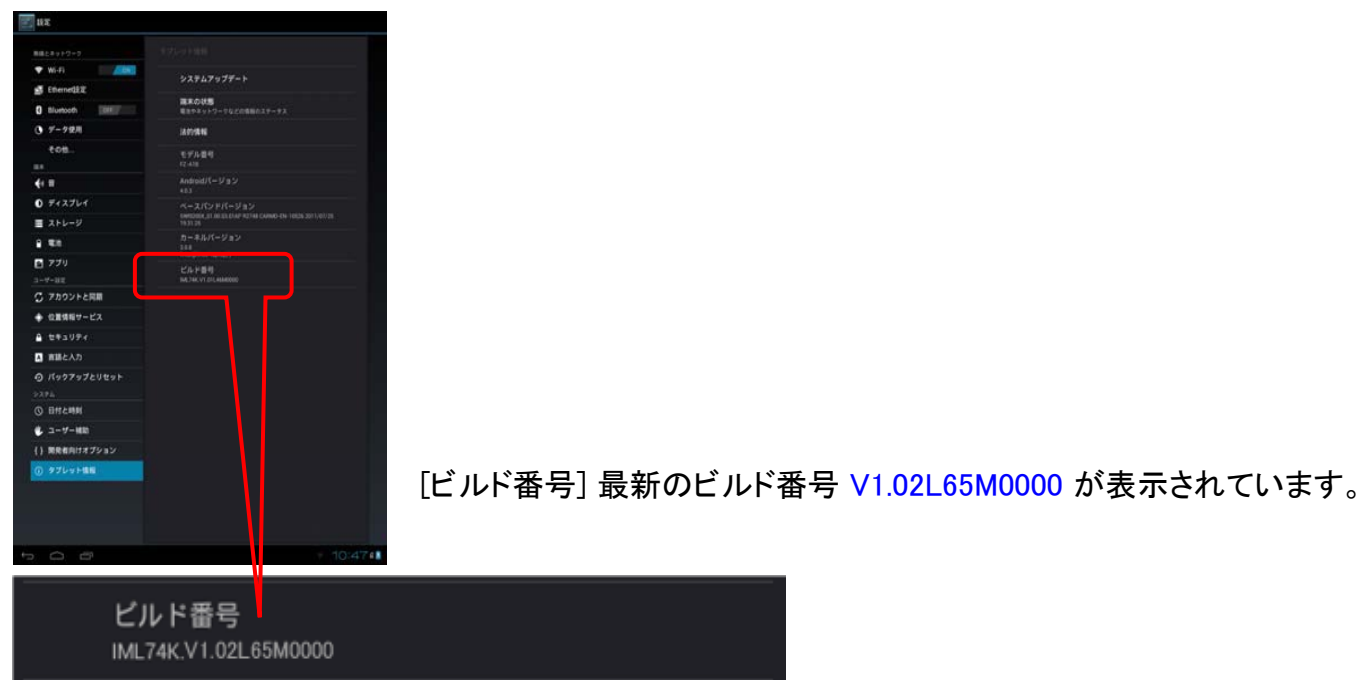

## その他・制限事項 [免責事項]

本アップデートのご使用に当たり生じたお客様の損害および第三者からのお客様に対する請求について は、パナソニック(株)は一切その責任を負いません。

# [エラーメッセージー覧]

| エラーメッセージ                             | 推測される原因                    | 対応方法                                        |
|--------------------------------------|----------------------------|---------------------------------------------|
| Error : E: failed to mount /sdcard   | microSDメモリーカードがお使いの        | 一度 microSDメモリーカードを抜い                        |
| (No such file or directory)          | コンピューターに認識されていませ           | て、再度挿入してください。それで                            |
| Please insert sdcard to this         | $\kappa_{\circ}$           | も認識されない場合、microSDメ                          |
| system.                              |                            | モリーカードに問題がある可能性                             |
|                                      |                            | がありますので、別の microSDメ                         |
|                                      | ,                          | モリーカードをご使用ください。                             |
|                                      | ,                          |                                             |
|                                      | ,                          |                                             |
|                                      |                            |                                             |
|                                      | ,                          |                                             |
|                                      |                            |                                             |
|                                      |                            |                                             |
|                                      |                            |                                             |
| Error : FOTA update error code :     | ダウンロードされた Update.zip が     | 再度正しい Update.zip をダウン                       |
| 0x8000000e.                          | 不正です。                      | ロードページからダウンロードして                            |
| Installation aborted.                |                            | お試しください。                                    |
| Please select a correct image.       |                            |                                             |
|                                      |                            |                                             |
|                                      |                            |                                             |
| Error : This image is not applicable | <br>ダウンロードされた Undate zin が | <br>  西                                     |
| for this evetem                      | ステアオ 「C10/こ Opuale.21p /」  | 円度止しい Opuale zip をクリン<br> ロードページからダウンロード  て |
| Please select a correct image        |                            | ロート・シャックショート して                             |
|                                      |                            |                                             |
|                                      |                            |                                             |
|                                      |                            |                                             |
|                                      | ,                          |                                             |
| Error : Battery remaining is low.    | バッテリー残量が不足しています。           | バッテリー残量が20%以上になるよ                           |
| Please charge the battery to 20%     |                            | う充電してください。                                  |
| 1                                    |                            |                                             |
| 1                                    |                            |                                             |
|                                      |                            |                                             |
| Error : Battery is not exist.        | バッテリーの存在が認識できませ            | バッテリーが外れているか、故障し                            |
| Please insert battery.               | $\lambda_{\circ}$          | ている可能性があります。サポート                            |
|                                      |                            | にお問い合わせください。                                |
|                                      |                            |                                             |
|                                      |                            |                                             |
|                                      | ,                          |                                             |
|                                      | ,                          |                                             |